## SystmOne Prescribing review Data collection – provided by Ardens

## Setup

- (This step is only required if you don't use Ardens already)
- 1. Go to Setup > Users & Policy > Organisation Groups
- 2. Untick the box that says 'Only show groups this organisation has joined'
- 3. Go to the Wiltshire folder > Right click on RCGP > Select join group
- 4. Turn SystmOne off and back on again to complete the setup process

| Group pame                                                                              | PCGP                                                                                                    |
|-----------------------------------------------------------------------------------------|----------------------------------------------------------------------------------------------------|
| Group name<br>Parent organisation group<br>Function / speciality<br>General description | Wiltshire RCGP                                                                                                    |
| Membership terms                                                                        | Other organisations can freely join this group     Membership must be approved                                                                            |
|                                                                                         | Allow reporting across entire group - makes patient identifiable data view     Restrict group-wide reporting to group owner     Strategic reporting group |
|                                                                                         | Only group owner can publish templates, reports etc. to group Copy share preferences between units Finable federated working                              |
|                                                                                         | Always share all patient data between group members                                                                                                    |
| Group type<br>Group owner                                                               | Standard<br>Arden's Ltd                                                                                                    |
|                                                                                         | Group name<br>Parent organisation group<br>Function / speciality<br>General description<br>Membership terms<br>Group type<br>Group owner                  |

## **Run the Report**

1. Go to Reporting > Clinical Reporting > RCGP or Ardens > Staff Activity > GP Trainees

- 2. Right click & run the report called 'GP Trainee medication issues in last 3m'
- 3. Right click > Break down results > Break down by:
  - a. Demographics > Age and NHS Number
  - b. Event details > Event done by
  - c. Issues > Drug and Issue start date
- 4. Click refresh & click anywhere on the data > Right click > Table > Open as CSV

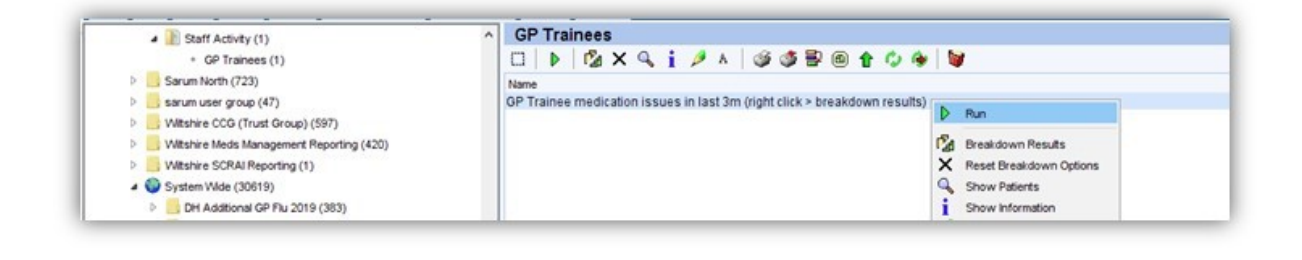

| Uses mobile                             | 📋 🗆   🔍   👔 🚱 🕍 🥩 🔯                                                           |                             |
|-----------------------------------------|-------------------------------------------------------------------------------|-----------------------------|
| Vear of birth                           | Age T NHS., Eve., Drug                                                        | Issue start d Patient Count |
| O Event Details (1)                     | 1yrs 718 Dr J Nystatin 100,000units/ml oral suspension                        | 20 Feb 2019 1               |
| Event authorised by                     | 1yrs 717 Mis Laxido Paediatric Plain oral powder 6.9g sachets (Galen Ltd)     | 19 Dec 2018 1               |
| Event consultation method               | 1yrs 717 Mis Laxido Paediatric Plain oral powder 6.9g sachets (Galen Ltd)     | 15 Feb 2019 1               |
|                                         | 1yrs 717 Dr CEpimax cream (Dermato Logical Ltd)                               | 26 Feb 2019 1               |
| Everk date                              | 1yrs 717 Dr CMometasone 0.1% cream                                            | 26 Feb 2019 1               |
| Event day                               | 1yrs 717 Dr CMometasone 0.1% cream                                            | 21 Feb 2019 1               |
| Event done at                           | Tyrs 717 Mrs Laxido Paediatric Plain oral powder 6.9g sachets (Galen Ltd)     | 21 Jan 2019 1               |
| Event done at ID                        | Tyrs 717 Vict. Betamethasone valerate 0.025% cream                            | 28 Jan 2019 1               |
| Event done by                           | ture 717 Vict. Retamethasone valerate 0.1% scaln application                  | 26 Jan 2019 1               |
| Event done by (textual)                 | tyre 717 Vict Cetirizine 1 molmi oral solution sugar free                     | 29 Jan 2019 1               |
|                                         | tyrs 717. Vict. Ketocona                                                      | 29 Jan 2019 1               |
|                                         | Tyrs 718 Vict Chlorams Show Patients                                          | 15 Feb 2019 1               |
| Event entered time                      | Tyrs 718 Vict Betameth () Actions , calp application                          | 12 Feb 2019 1               |
| Event hour                              | 1yrs 718 Vict Epimax c ILtd)                                                  | 12 Feb 2019 1               |
| Event linked referral ID                | 1yrs 718 Vict Epimax C 🔠 Table > Open as RTF                                  | 12 Feb 2019 1               |
| Event location type                     | 1yrs 718 Vict Hydrocortisone 1% cream Open as RTF (specific columns)          | 12 Feb 2019 1               |
| Event month                             | Tyrs 717 Anth_A2A Spacer with small mask (Compasies CSV                       | 15 Feb 2019 1               |
| Event recorded by                       | Tyrs 717 Anth AeroChamber Plus with child r                                   | 15 Feb 2019 1               |
|                                         | Tyrs 717 AnthPrednisolone smg tablets Open as CSV detaut coumns               | 15 Feb 2019 1               |
| Civere start type                       | Tyrs 717 AnnSalbutamor Toomicrogramsrot                                       | 15 Feb 2019 1               |
| L Event team                            | 2yrs 715 Mrs. Clarithromycin 125mol5mil.org Save as RTE (specific columns)    | 10 Dec 2019 1               |
| Event time                              | 2yrs 715. Dr.J. Co-trimoxazole 40mol/200mol/5 Sama as CS1/                    | 28 Dec 2018 1               |
| Event year                              | 2vrs 715 Mis Laxido Paediatric Plain oral po                                  | 21.lan 2019 1               |
| Financial Quarter                       | 2vrs 715 Dr CTrimethoprim 50mg/5ml oral s Save as CSV default columns         | 21 Feb 2019 1               |
| GP GMC code at time of event            | 2vrs 716 Dr CAmoxicillin 250mg/5ml oral su: BTE Settions                      | 03 Jan 2019 1               |
| Registered practice at time of event    | 2yrs 716 Vict Amoxicillin 250mg/5ml oral su:                                  | 12 Feb 2019 1               |
|                                         | 2yrs 716 Vict Bethovate 0.1% cream (GlaxoS Chart / Analyse                    | 29 Jan 2019 1               |
| Hegistered practice ID at time of event | 2yrs 716 Vict Epimax cream (Dermato Logic                                     | 29 Jan 2019 1               |
| Team of referral event linked to        | 2yrs 715 AnthPhenoxymethylpenicillin 125m Reset Table                         | 14 Mar 2019 1               |
| Brissues (2)                            | 2yrs 715 Anth_Amoxicillin 250mg/5ml oral su:                                  | 05 Mar 2019 1               |
| Drug                                    | 3yrs 714 Mrs Epaderm cream (Molniycke He                                      | 03 Jan 2019 1               |
| Drug ID                                 | 3yrs 713 Mrs Frimethoprim Surng/Smilloral S<br>Show Grid Lines                | 31 Jan 2019 1               |
| Issue duration                          | Syns 714 Mie Mometasone 0.1% cream                                            | 20 Eab 2010 1               |
|                                         | 3vrs 714 Mis. Clobetasone 0.05% cream                                         | 04.lap 2019 1               |
| L issue end date                        | 3vrs 714 Mis Dermol 500 lotion (Dermal Laboratories Ltd)                      | 25 Jan 2019 1               |
| ⊠ Issue start date                      | 3yrs 714 Mis Oilatum Plus bath additive (GlaxoSmithKline Consumer Healthcare) | 22 Feb 2019 1               |
| Medication type                         | 3yrs 713 Dr CMebendazole 100mg/5ml oral suspension                            | 03 Jan 2019 1               |

5. You will need to make sure you only have your prescriptions so to do this you will need to filter column 'C' 'Event done by'.

6. Click on 'C' to highlight the whole column, then click on 'Sort and Filter'>Filter

7. Click on the down arrow that has appeared under 'C' and click on your name.8. Copy and paste 60 prescriptions 'rows' highlighting columns A-E in to the RCGP spreadsheet